# **BUSCAR LAS POLÍTICAS DE ACCESO ABIERTO**

## **GUÍA RÁPIDA**

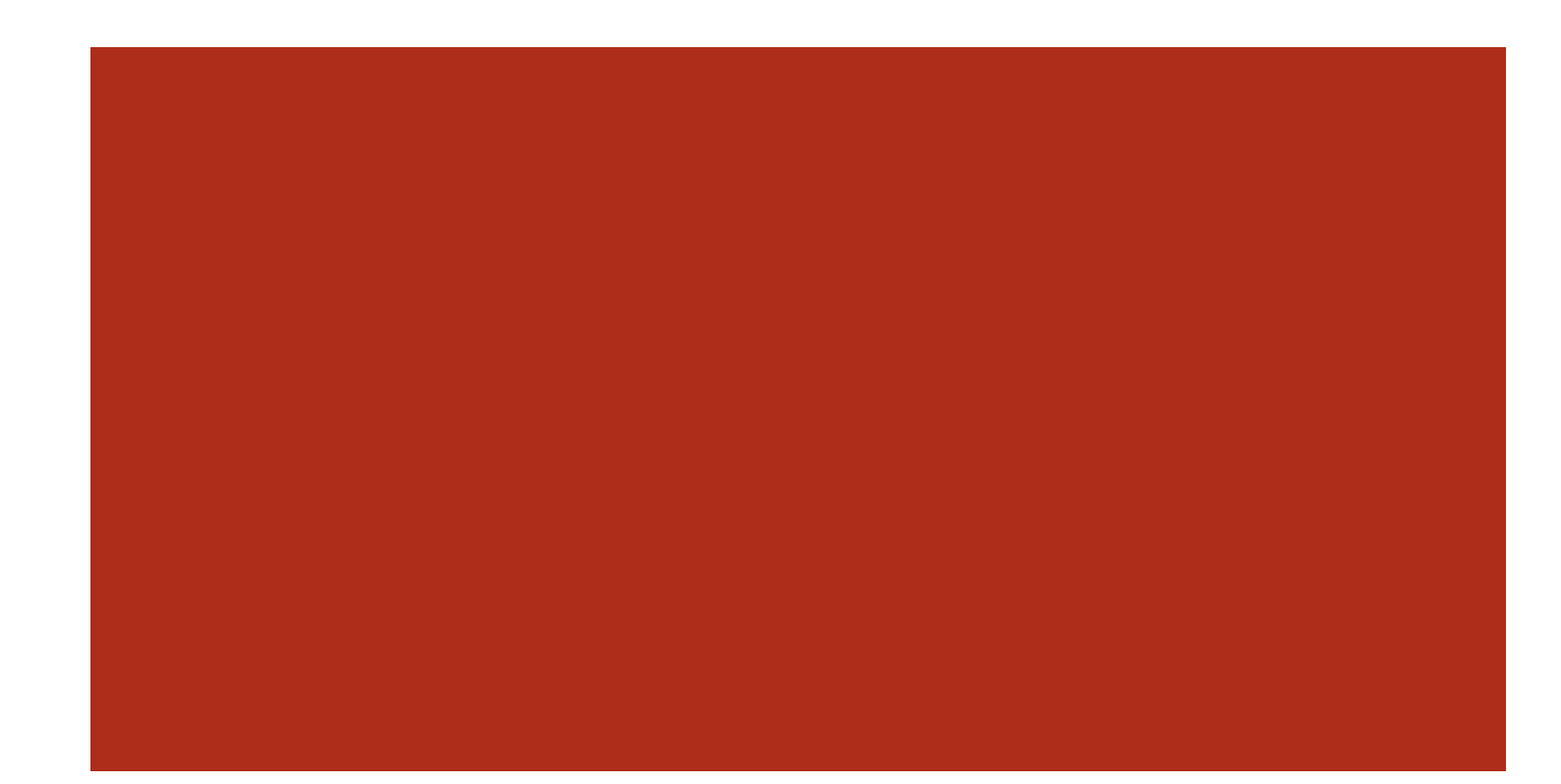

### **Guía rápida para buscar en Dulcinea Y JISC** (antiguo SherpaRomeo)

Actualizada el 12-12-2025

Para depositar en Digitum obras ya publicadas, se debe cumplir con los requisitos exigidos para ello por las editoriales. Podemos consultar las condiciones buscando en Dulcinea o JISC.

En Dulcinea encontramos las condiciones exigidas para revistas españolas.

En Sherpa Romeo encontramos las condiciones para revistas de todo el mundo.

| DUL  | CINEA                                        | 1   |
|------|----------------------------------------------|-----|
| 1.   | Pantalla de inicio                           | 1   |
| 2.   | Pantalla datos de la revista.                | 1   |
| JISC |                                              | 2   |
| 3.   | ¿Qué ha cambiado con respecto a SherpaRomeo? | 2   |
| 4.   | Pantalla inicial de JISC                     | 2   |
| 5.   | Opciones de depósito                         | . 3 |

Autores: María Ángeles Molina Micol José Carlos Baños Villaescusa

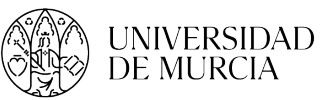

#### **DULCINEA**

#### 1. Pantalla de inicio.

Introducir en la pantalla de inicio el nombre de la revista (seleccionar "Revista" en el desplegable) o el ISSN (seleccionar ISSN-papel) y dar a Buscar.

Se puede filtrar la búsqueda por

Editorial, Categoría o Acceso. También, por el color ROMEO asignado a la revista, que indica qué versión del

| Buscar Sugerir título Gráficos - Acerca de                                                                                                    | BuscaRepositorios Melibea Aco                                                                                                    |
|----------------------------------------------------------------------------------------------------|----------------------------------------------------------------------------------------------------|
| A B C D E F G H I J K L M N O P Q R S T U V W X Y Z<br>ntroduzca una palabra y seleccione el campo a buscar<br>en Revista v tecor<br>Buscar revistas por v<br>tar revistas spor | DULCINEA es un proyecto cuyo objetivo es conocer<br>editoriales de las revistas españolas respecto al acce<br>archivos, los derechos de explotación y lucencias de<br>cómo estos pueden afectar a su posterior auto-archiv<br>institucionales o temáticos. Las revistas se clasifican<br>siguiendo la taxonomía de SHERPA/ROMEO. |
| - 🏘 Azul (1103) 🏘 Verde (538)<br>Blanco (239)                                                                                                    |                                                                                                    |

artículo (pre-print, post-print o versión del editor) se puede depositar en abierto.

#### 2. Pantalla datos de la revista.

Una vez realizada la búsqueda, desplegar "Ficha completa". En esta página tenemos todos los datos que nos facilitan el depósito en acceso abierto.

- Tipo de licencia que debemos utilizar.
- Versión de auto-archivo que podemos depositar.
- ¿Cuándo? podemos depositar en abierto.
- ¿Dónde? podemos hacerlo.
- Color ROMEO nos indica el nivel de restricción.
  - Blanco: No permite el autoarchivo en ningún caso.
  - Amarillo: Permite el depósito en abierto del pre-print.
  - Azul: Permite el depósito de la versión post-print (del autor o del editor).
  - Verde: Permite el depósito en abierto de la versión pre-print y post-print.

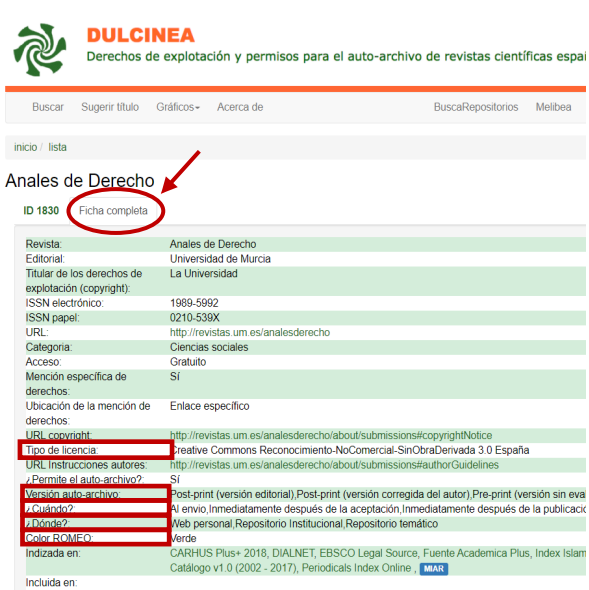

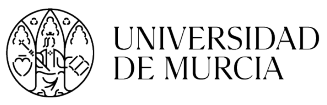

#### **JISC**

#### 3. ¿Qué ha cambiado con respecto a SherpaRomeo?.

JISC es el buscador integrado que reune los servicios de SherpaRomeo, Sherpa Juliet y otros, con los que podemos conocer las políticas de acceso abierto de diversas editoriales o las políticas de financiación.

| What has changed?              |    |                                       |
|--------------------------------|----|---------------------------------------|
| If you're looking for          |    | "Jt's now here                        |
| Sherpa Romeo                   |    | Search open policy finder             |
| Sherpe Juliet                  | 3  | Search open policy finder             |
| Sherpa Fact                    | ÷  | Open access compliance tool           |
| Open Access Rooks              | 1  | Search open policy finder (Publisher) |
| Transitional agreement look up |    | Transitional agreement look up        |
| Statistics                     | ×. | Coming soon                           |

#### 4. Pantalla inicial de JISC

En el cajetín de búsqueda de la pantalla de inicio podemos buscar por el nombre de la revista, el issn, la editorial, etc.

| tumen trapport                                                                                        | dat mer her                                                                        | man in annual o                            |     |
|----------------------------------------------------------------------------------------------------|------------------------------------------------------------------------------------|--------------------------------------------|-----|
| Welco                                                                                                 | me to open po                                                                      | licy finder                                |     |
| respropulsers and rul                                                                                 | Stutions to make informal and confident deci<br>compliance. Formatly Shopp service | ions in open access publicaties and<br>it. |     |
| Search across open                                                                                    | a policy finder<br>ader Torsper accessions patces, search t                        | e a pathone terms                          |     |
|                                                                                                    |                                                                                    |                                            |     |
| Seethed - Typ                                                                                         | e the name or tills of spicenal, publicher or fu                                   | ulit. O. Snavb                             |     |
| Samhal - To                                                                                           | se fine name or tille of apparent, autointier or G                                 | ulir. Q. Sawth                             |     |
| Open access co                                                                                        | mpliance and tran                                                                  | sitional agreemer                          | nts |
| Open access co                                                                                        | mpliance and tran                                                                  | sitional agreemer                          | nts |
| Open access co                                                                                        | mpliance and transies                                                              | sitional agreemer                          | nts |
| Open access co<br>Open access co<br>Open access complan<br>Open access complan<br>Open access complan | mpliance and tran                                                                  | sitional agreemer                          | nts |

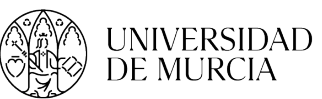

#### 5. Opciones de depósito

Cada revista permite depositar en abierto o no, con unas condiciones determinadas que pueden variar según la versión del artículo a depositar.

#### Versiones:

*Published*: Versión del editor (post-print del editor)

*Accepted*: Versión aceptada (post-print del autor)

Submitted: Versión enviada (pre-print)

| Acta Mat                | erialia                                                                              |                   |
|-------------------------|--------------------------------------------------------------------------------------|-------------------|
| Palander (1993) Adda.Ma | india ( 1000 the-and ( and the streets)                                              |                   |
| + Back to search        | 1                                                                                    | 2 Report an error |
| Journal Policy Ocr      | n Access Compliance Transitional Agreement Lookup Journal Delarits Percond Informati | on.               |
| Version:                |                                                                                      |                   |
| O Show of C P           | adduhed 🔿 Accorpted 🔿 Submitted                                                      |                   |
| Published               | Option with associated GM fees, no embargo & CC IRY-NC-ND and 1 other licence        | ~                 |
| E Published             | Option with associated GA fees, no embargo & CC BY lisence                           | v                 |
| Politiked               | Option with funder pre-requisites, associated GA fees, no embargo & GC DY Boence     | ×                 |
| accepted (              | Option with funder pre-requisites, 12 months emberge & CC BY-NC-ND licence           | v                 |
| B Asseption             | Option with no embarge & CC IV-NC-ND licence                                         | *                 |
| B Accepted              | Option with 24 months emborgo & CC IFF-NC-ND licence                                 | ~                 |
| d fairsteel             | Option with no embergo                                                               | ~                 |

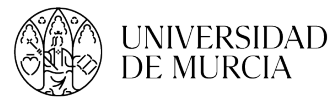

Abriendo el desplegable de cada opción, podemos ver las condiciones particulares.

**OA Publishing**: permite la publicación en acceso abierto.

**OA Fee:** Requiere el pago de una tasa adicional para publicar en acceso abierto. Si dicha tasa está pagada, la licencia Creative Commons aparecerá mencionada en el artículo.

**Embargo**: La revista puede exigir un periodo de embargo temporal antes de su publicación en abierto.

**Licence**: Se menciona el tipo de licencia con el que debes depositar tu artículo. Las opciones de licencia pueden variar dependiendo de la ubicación del depósito y de la versión.

**Locations**: Dónde puedes depositar el artículo.

| Acta Materialia                                                                                                    |  |  |  |  |
|----------------------------------------------------------------------------------------------------|--|--|--|--|
| Allifer David Acceleration 1 899 125-1454 1 (899 127-2455                                                                                                    |  |  |  |  |
| 6 Book in search 🗇 Report an err                                                                                                    |  |  |  |  |
| kernel Peley Open Access Complement Theositional Agreement Lockrup Journal Details Record Information                                                                                  |  |  |  |  |
| henderc<br>◙ Shevrall ○ Rublished ○ Accepted ○ Submitted                                                                                                    |  |  |  |  |
| Philinked Option with associated OA fees, no embarge & OC BY-NO ND and 1 other licence A                                                                                               |  |  |  |  |
| 0A Ree<br>This option has an Open Access fee associated with it                                                                                                    |  |  |  |  |
| OA Publishing<br>This option includes Open Access publishing                                                                                                    |  |  |  |  |
| Embargo<br>No embargo                                                                                                    |  |  |  |  |
| License<br>CC BYAC-AD AD<br>CC BYAC                                                                                                    |  |  |  |  |
| Locations<br>Manuel Repeatory (PubMed Dentral, Research for Development Respontary, ISBRC Research Catalogue)<br>Non-Commencial Repeatory<br>Mon-Commencial Website<br>Journal Website |  |  |  |  |
| Conditions<br>Published source must be asknowledged with citation                                                                                                    |  |  |  |  |

**Conditions**: Aquí vemos los requisitos exigidos para depositar en abierto. Normalmente la editorial exige, como uno de estos requisitos, que se reflejen una serie de datos en el pdf del artículo, contenidos en una frase propuesta. Si no encuentras la frase específica para tu editorial, te proponemos la siguiente:

© 20XX Authors. This document is made available under the CC-*BY-NC-ND* 4.0 license (http://creativecommons.org/licenses/ by-nc-nd /4.0). This document is the <u>published / accepted / submitted</u> version of a published work that appeared in final form in nombre de la revista. To access the final edited and published work see: https://doi.org/xxxxxxxxxx

4